# Paid Time Off (PTO) Quick Reference (Employee)

#### **REQUEST TIME OFF**

From your home screen Click on the "Time Off and Leave" icon.

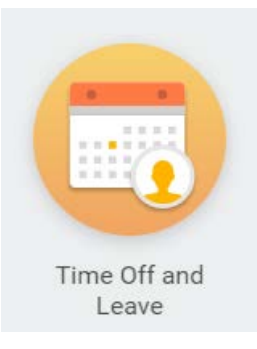

This opens the Time Off and Leave page. Click on the "Request Time Off" link from the list.

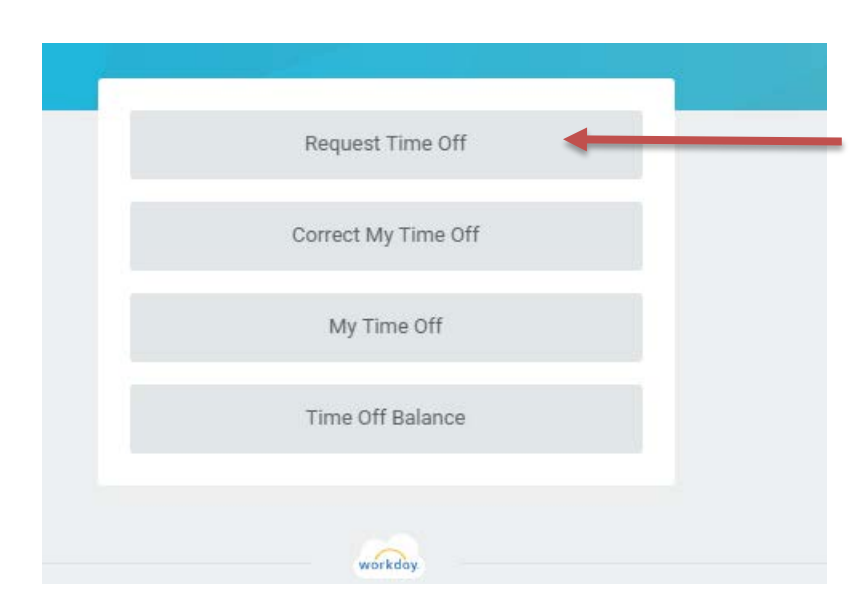

On the calendar view page, you can see your available "**Balance as of**" the current date. You can change the "**Balance as of**" date to include future dated Time Off Requests to review how those requests impact your balance.

Use the **left or right** arrows to advance the calendar page on the right side of the screen to the next or previous month. The left "Balance as of" area is separate from the right hand side of the page and will not change if you advance the calendar page on the right side.

| equest Time Off                     | Actions |
|-------------------------------------|---------|
| Today < > Marc                      | ch 2017 |
| Balance as of                       | J       |
| 03 / 07 / 2017 🛗 🗲                  | 26      |
| 155.3734 Hours                      |         |
| Balance Per Plan                    | 5       |
| Floating Holiday PTO                |         |
| 0 Hours                             |         |
| (Floating Holiday PTO)              | 12      |
| Hourly Group IIH - Biweekly Earning |         |
| 155.3734 Hours                      |         |
| (PTO)                               | 19      |

Use the calendar to select the day(s) you wish to request PTO. It is best to individually select the days rather than use the click and drag function as ALL CALENDAR days selected will be charged against your PTO balance (i.e. selecting weekends or days you are not scheduled to work will cause you to use PTO on ALL of the days selected). Multiple days requested in one single transaction cannot be denied or responded to by your manager individually. For example, if you select 3 dates to take PTO in the same, single transaction and your manager can only approve 1 of the 3 days, your manager will need to deny the entire request with a comment to re-request the 1 day of PTO that can be approved. For this reason you may wish to submit each day individually, especially if not concurrent days.

If you are in a biweekly earning PTO plan, your PTO plan allows you to submit a PTO request prior to having the requested hours available in your balance, any approved time off assumes sufficient paid time off hours will be earned and available to cover the requested hours. Any resulting unpaid time off may be unexcused.

To select a day simply "click" on the day to highlight it. If you wish to deselect a day, click on it again. Once you have selected the day(s) you wish to request as PTO, verify the number of days you wish to request matches the number indicated in the green "Request Time Off" box. Click on the green "Request Time Off" button in the lower left corner of the calendar to continue.

| Enter Time Off                                            | Actions |        |         |           |    |
|-----------------------------------------------------------|---------|--------|---------|-----------|----|
| Today < > March 2                                         | 2017    |        |         |           |    |
| Balance as of                                             | Sunday  | Monday | Tuesday | Wednesday |    |
| 03 / 07 / 2017                                            | 26      | 27     | 28      | 1         | 2  |
| 155.3734 Hours                                            |         |        |         |           |    |
| Balance Per Plan                                          | 5       | 6      | 7       | 8         | 9  |
| Floating Holiday PTO<br>0 Hours<br>(Floating Holiday PTO) |         |        |         |           |    |
|                                                           | 12      | 13     | 14      | 15        | 16 |
| Hourly Group IIH - Biweekly Earning<br>155.3734 Hours     |         |        |         |           |    |
| (PTO)                                                     | 19      | 20     | 21      | 22        | 23 |
|                                                           | 26      | 27     | 28      | 29        | 30 |
|                                                           |         |        |         |           |    |

2 Days - Request Time Off

On the next screen verify the dates you are requesting, add the time off type (PTO or Floating Holiday PTO), and the "Daily Quantity" **in hours**. If you are requesting a specific time of day or less than a full day increment, you **MUST** add this information in the **FIRST COMMENT FIELD** (directly under the "Unit of Time" field). Do not use the second comment field.

Note: Salaried employees must enter either 4 or 8 hours to signify a half day or full day of PTO.

| process your     | it of Time field. Also include any addition<br>time off request. | nal information required to |
|------------------|------------------------------------------------------------------|-----------------------------|
| p. 000000 ) 0 d. |                                                                  |                             |
|                  |                                                                  |                             |
| When             | Monday, March 6, 2017<br>Wednesday, March 8, 2017                |                             |
| Туре 🗙           | × PTO 🗄                                                          |                             |
| Daily Quantity ★ | 8                                                                |                             |
| Unit of Time     | Hours                                                            |                             |
| Comment          | 9 - 6 shift each day                                             |                             |
|                  | 21                                                               |                             |
|                  | reomment                                                         |                             |
| Attachments      |                                                                  |                             |
|                  |                                                                  |                             |
| 1                | )rop files here                                                  |                             |
|                  | or                                                               |                             |
|                  |                                                                  |                             |
|                  | Colort files                                                     |                             |
|                  | Select files                                                     |                             |
|                  | Select files                                                     |                             |

Click on *Submit*. The request is then sent to your manager for review. PTO requests pending approval are displayed on your calendar page with a grey line and a grey check mark. You may also hover over the grey bar and see the status of the request (PTO Submitted).

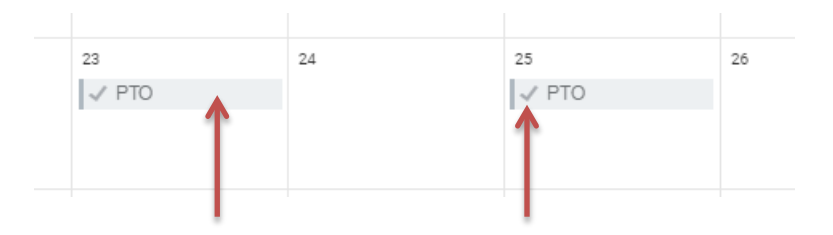

PTO requests that are approved by your manager are displayed with a grey line and a green check mark. You may also hover over the grey bar and see the status of the request (PTO Approved).

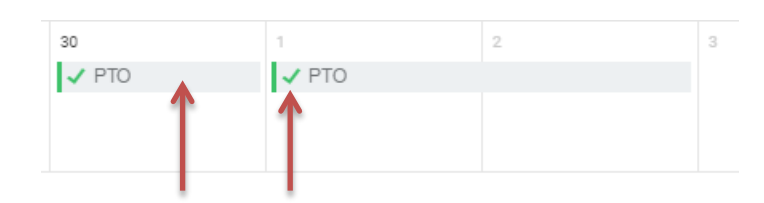

**Notification** – A notification of a PTO request Approval or Denial will appear in your Workday Options drop down menu under the *Notifications* link. Click on your name in the upper right corner of your screen. In the drop down menu select the *Noficiations* link.

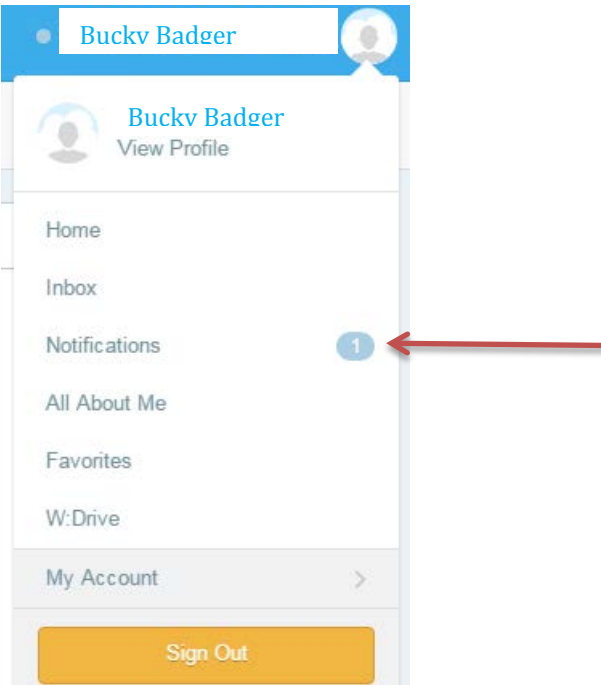

The status of your request will show either *Successfully Completed*, which means it was approved, or *Denied*.

|                                      | Notif    | cations 19             |     |
|--------------------------------------|----------|------------------------|-----|
| Viewing: All                         | ~        | Sort By: Newest $\sim$ | ~   |
|                                      | From     | Last 30 Days           |     |
| Time Off Request                     | Susar    |                        | -   |
| Request Time Off<br>18 second(s) ago | - Denied |                        | 0   |
| T: 0// D                             | Sugar    |                        | - 1 |

**Send Back** – Your manager may need additional information in order to review your request. In that case they may choose to "*send back*" the request. You will receive an *Inbox* action with comments from your manager, **which requires you to review and resubmit your request or cancel the request from the Request Time Off calendar page**.

| Bucky Badger                 |   | <u> </u> |
|------------------------------|---|----------|
| Bucky Badger<br>View Profile |   |          |
| Home                         |   |          |
| Inbox                        | 0 | ←        |
| Notific ations               |   |          |
| All About Me                 |   |          |
| Favorites                    |   |          |
| W:Drive                      |   |          |
| My Account                   | > |          |
| Sign Out                     |   |          |

#### **CORRECT TIME OFF**

You can **correct** an *approved* time off. You can **cancel** a *submitted* time off that has not yet been approved or denied.

To c**orrect** time off, from your home screen Click on the "Time Off and Leave" icon.

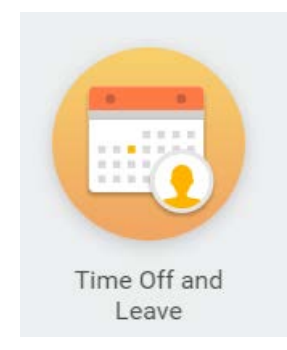

This opens the Time Off and Leave page. Click on the "Correct My Time Off" link from the list.

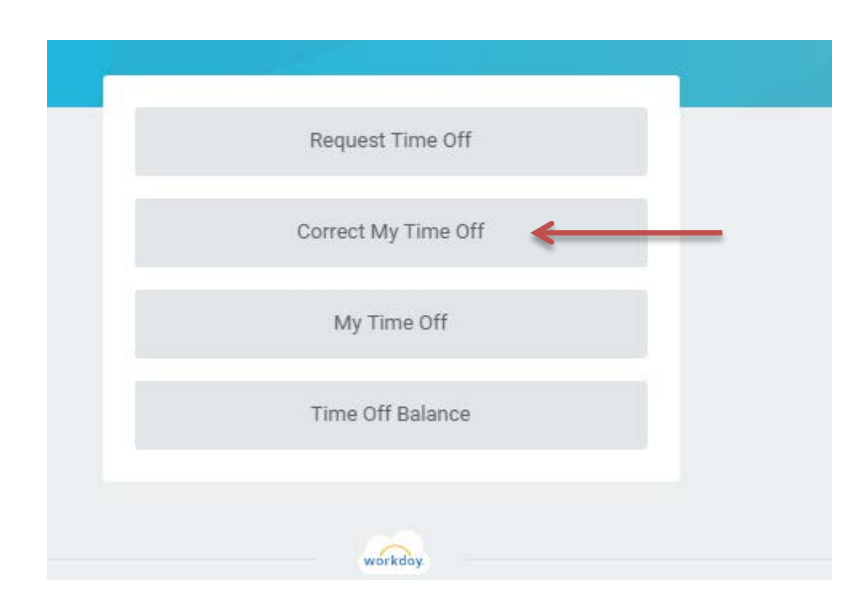

This brings up the calendar page. Click on the grey bar on the day(s) that you wish to correct. If the day was submitted as a multi-day request originally, all of the submitted dates for that request will appear in the *Correct Time Off* screen.

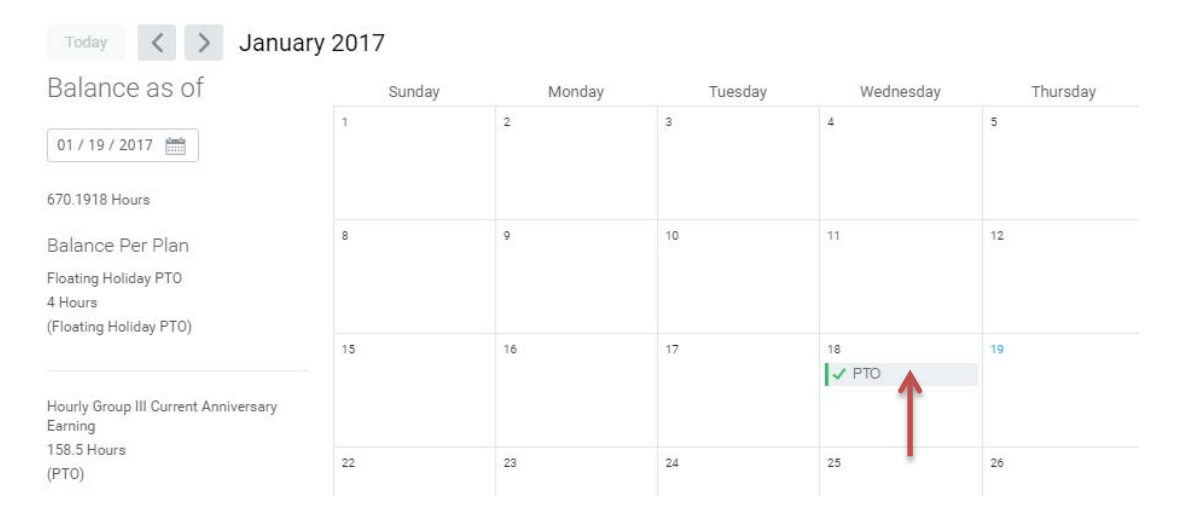

To edit the request, place a check mark on the line item for the day you wish to correct and change the number of hours in the *Daily Quantity* field. For example, if you want to change the request from 8 hours total to 0 hours total, change the hours to 0. Note that the *Total hours* now reflects the correction being entered (changing to 0 hours for this day). You **must provide a comment in the first comment field** such as "Don't need PTO this day".

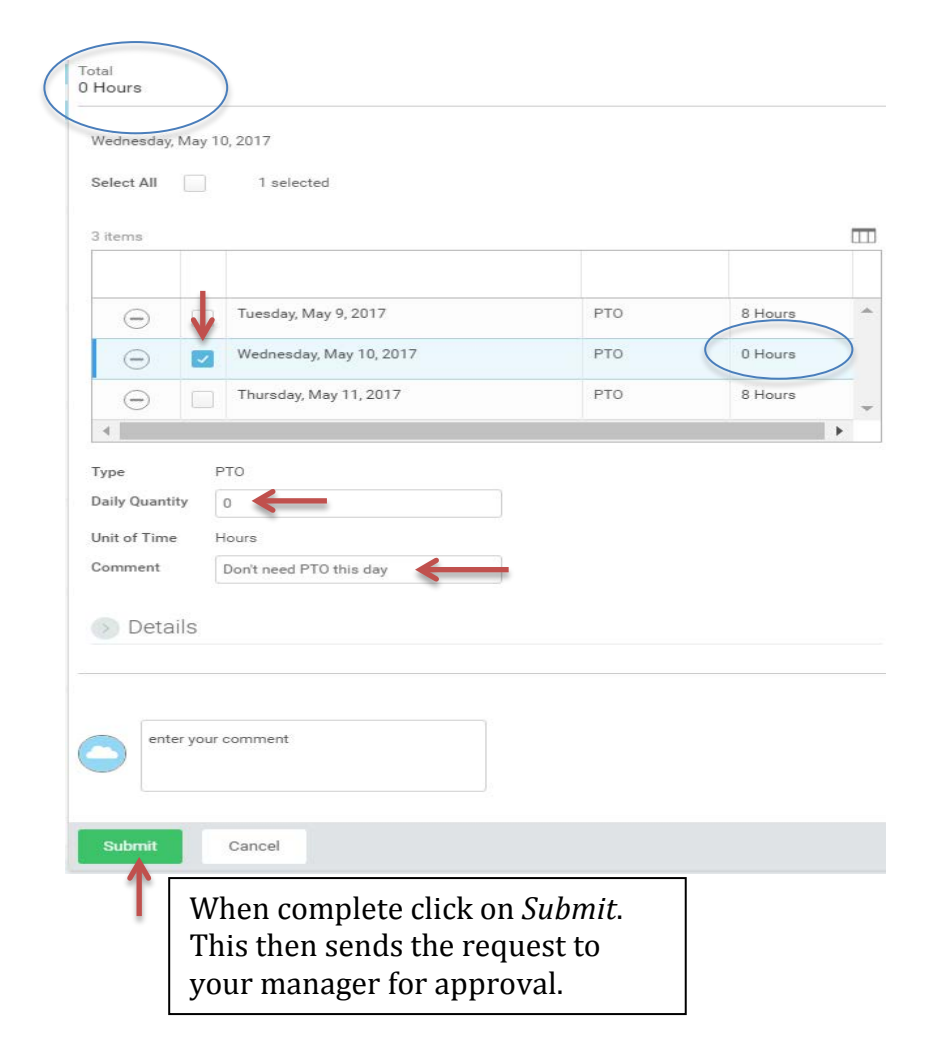

The calendar page now shows the PTO request on the day with the correction as a solid grey bar with a grey check mark. This indicated that the request is in submitted status awaiting review by your manager.

| Balance as of                                                                 | Sunday | Monday | Tuesday    | Wednesday   | Thursday    |    |
|-------------------------------------------------------------------------------|--------|--------|------------|-------------|-------------|----|
| 03 / 07 / 2017                                                                | 30     | 3      | 2          | 3           | 4           | 5  |
| 667.6048 Hours                                                                |        |        |            |             |             |    |
| Balance Per Plan<br>Floating Holiday PTO<br>0 Hours<br>(Floating Holiday PTO) | 7      | 8      | 9<br>✓ PTO | 10<br>✓ PTO | 11<br>V PTO | 12 |
| Hourly Group III Current Anniversary<br>Earning                               | 14.5   | 15     | 16         | 17.         | 18          | 19 |
| 139.5 Hours<br>(PTO)                                                          | 21     | 22     | 23         | 24          | 25          | 26 |

### **CANCEL TIME OFF**

You can *cancel* a time off transaction that is in *Submitted or Sent Back* status to remove it from your manager's inbox or your inbox.

To *cancel* a transaction in *Submitted* or *Sent Back* status, from your home screen Click on the "Time Off and Leave" icon.

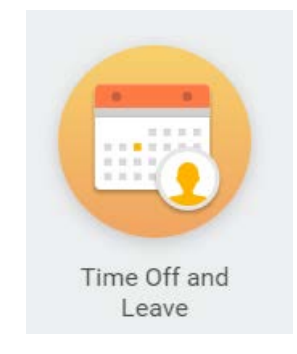

This opens the Time Off and Leave page. Click on the *Request Time Off* link from the list.

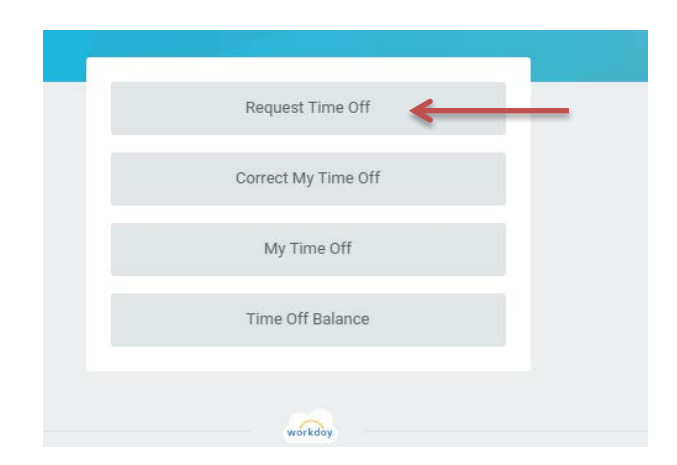

Click on the grey bar for the time off request you wish to cancel. The pop up window opens and you can then select *Cancel this Request*. If the original request was part of a multiple days request, all days will be cancelled.

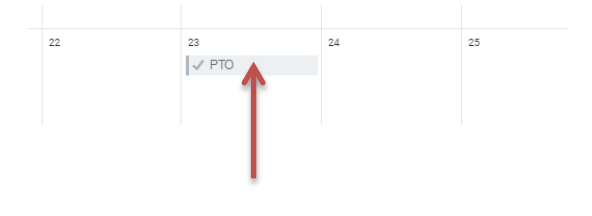

|               | Time Off E     | ntry                         |     |
|---------------|----------------|------------------------------|-----|
|               | When           | Wednesday, November 23, 20   | 16  |
|               | Туре           | РТО                          |     |
|               | Requested      | 4 Hours                      |     |
|               | Initiated On   | 01/18/2017 03:41 PM          |     |
|               | Time Off Event | Time Off Request: Susan M Be | eil |
|               | Comment        | (empty)                      |     |
| $\rightarrow$ | Cancel this Re | quest                        |     |

## My Time Off

To see all of your past and future time off actions on one page, click on Time Off and Leave icon and select *My Time Off*.

|                     | e e |
|---------------------|-----|
| Request Time Off    |     |
| Correct My Time Off |     |
| My Time Off         |     |
| Time Off Balance    |     |
| workday             |     |

The *My Time Off* screen allows you to see the status of your past and future time off events. You can also review the *details* and *process* of your time off requests by clicking on the search icon  $\$  associated with the time off in the *Time Off Event* column.

| Time Off Requests 127 items |                 |      |           |              |             |           | 🕼 🏱 🖬 🖽        |
|-----------------------------|-----------------|------|-----------|--------------|-------------|-----------|----------------|
| Date                        | Day of the Week | Туре | Requested | Unit of Time | Comment     | Status    | Time Off Event |
| 01/27/2017                  | Friday          | РТО  | 8         | Hours        |             | Approved  | ۹ 🔶            |
| 01/10/2017                  | Tuesday         | РТО  | 2.5       | Hours        | Bad Weather | Sent Back | Q              |
| 12/23/2016                  | Friday          | PTO  | 4         | Hours        |             | Sent Back | ٩              |

| Details Process | to review the de | etails of the reques | t (Details tab). |              |
|-----------------|------------------|----------------------|------------------|--------------|
| 1 item          |                  |                      |                  | (W)          |
| Date            | Day of the Week  | Туре                 | Requested        | Unit of Time |
| 02/17/2017      | Friday           | РТО                  | 4                | Hours        |

Or review the date and time each part of the request was acted on (Process tab), comments associated with the request, where the request is in the process, etc.

| View Event Time                 | Off Request:            |                |                         |          |        |         |
|---------------------------------|-------------------------|----------------|-------------------------|----------|--------|---------|
| For                             |                         |                |                         |          |        |         |
| Overall Process Time Off R      | leques                  |                |                         |          |        |         |
| Overall Status In Progres       | is                      |                |                         |          |        |         |
| Details Pro                     | ocess                   |                |                         |          |        |         |
| Process History 3 items Process | Step                    | Status         | Completed On            | Due Date | Person | Comment |
| Request Time Off                | Request Time Off        | Step Completed | (12/04/2014 05:51:57 AM |          |        |         |
| Request Time Off                | Review Time Off Request | Not Required   |                         |          |        |         |
| request time Off                |                         |                |                         |          |        |         |

## Time Off Balance

You may review your time off balance in a number of different ways in Workday. From the calendar page, on your paystub, or from the *Time Off Balance* link off of the *Time Off and Leave* icon.

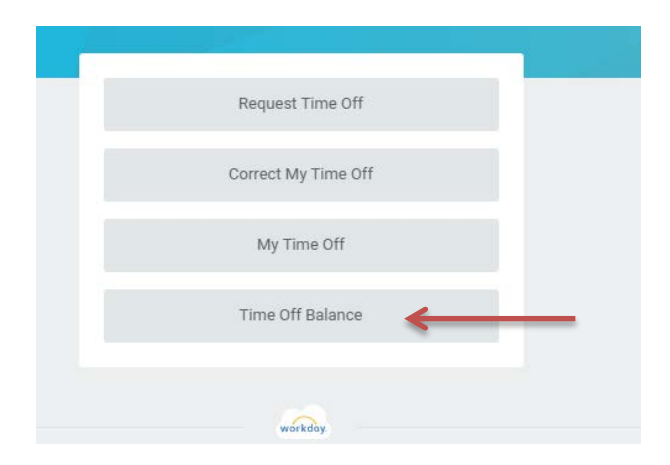

Select Time Off Balance option and then select a specific "as of" date to view your time off balance. It is often best to use the beginning or end of a pay period as a reference.

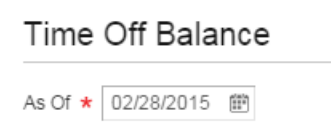

You can change the "as of date" by clicking on the back arrow next to your name and then change the date field.

| Balance As Of Date 01/     | 19/2017                |                           |                         |                                     |                                |                      |                            |                                     |                          |                                                            |                                       |
|----------------------------|------------------------|---------------------------|-------------------------|-------------------------------------|--------------------------------|----------------------|----------------------------|-------------------------------------|--------------------------|------------------------------------------------------------|---------------------------------------|
| Values displayed are based | d on the Balance As Of | Date entered. To          | view details drill (    | down on Year                        | to Date values.                |                      |                            |                                     |                          |                                                            |                                       |
| Balances Tracked in Hou    | Irs 4 items            |                           |                         |                                     |                                |                      |                            |                                     |                          |                                                            | XI Y                                  |
| Time Off Plan              | Unit of Time           | Beginning<br>Year Balance | Accrued Year<br>To Date | Time Off<br>Paid<br>Year To<br>Date | Beginning<br>Period<br>Balance | Accrued in<br>Period | Time Off Paid<br>in Period | Carryover<br>Forfeited in<br>Period | Ending Period<br>Balance | Ending Period<br>Balance<br>Including<br>Pending<br>Events | As of Peri                            |
| Floating Holiday<br>PTO    | Hours                  | 4                         | 0                       | 0                                   | 4                              | 0                    | 0                          | 0                                   | 4                        | 4                                                          | 01/01/2017<br>01/31/2017<br>(Monthly) |
|                            | 10.00                  | 47.5                      | 248                     | 133                                 | 170.5                          | 0                    | 8                          | 0                                   | 162.5                    | 162.5                                                      | 01/15/2017                            |

To see a broader view of your balance over a number of pay periods, click on the action icon Actions off of your name, hover over *Time and Leave* and then click on *View Time Off Results by Period*.

| usan (              | Actions          |     |                       |
|---------------------|------------------|-----|-----------------------|
| Analys              | Actions          |     |                       |
| 389-3(              | Benefits         | >   |                       |
|                     | Business Process | >   |                       |
| n@ma                | Calendar         | >   |                       |
|                     | Compensation     | >   |                       |
|                     | Manage Work      | >   |                       |
| Job                 | Payment          | >   |                       |
|                     | Payroll          | >   |                       |
|                     | Personal Data    | >   |                       |
| Professional Profil | Talent           | > < |                       |
| (                   | Time and Leave   | >   | Request Time Off      |
| Job History         | Workday Account  | >   | View Time Off         |
| Second              | Worker History   | >   | View Time Off Balance |

Click on the bubble in *Time Off Plan,* select your plan, click out of that area, then click on the *Periods* bubble to select year, and then the specific periods you wish to review. You may select multiple periods. Click OK when selections are complete.

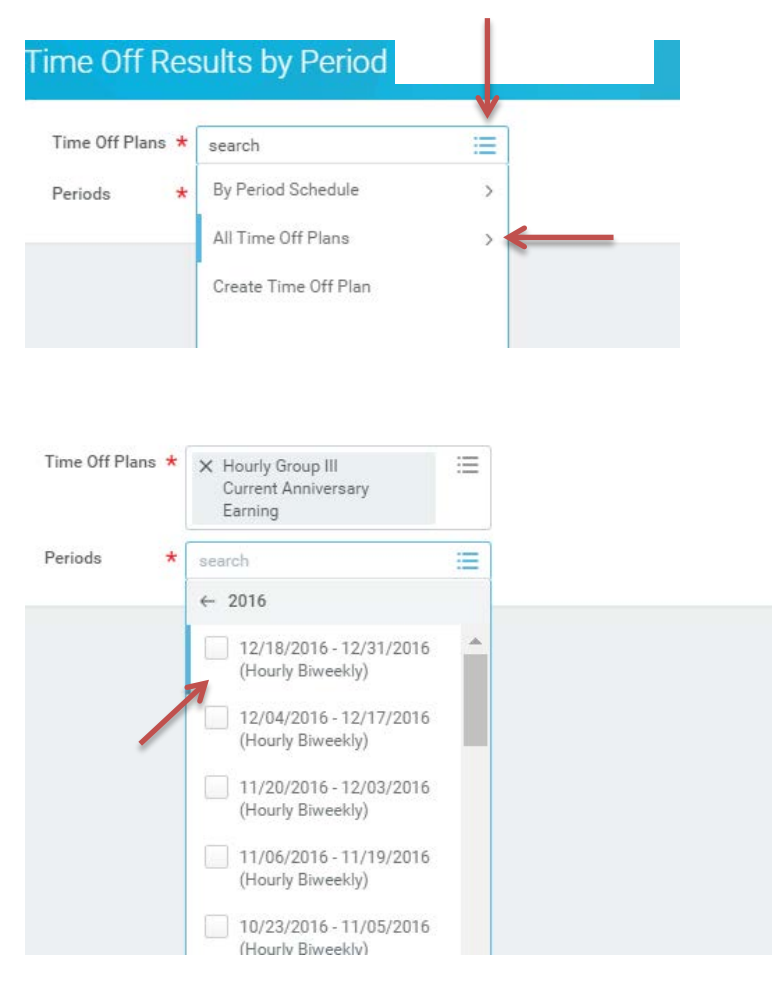

This shows an indepth view of multi payperiods to track your balance activity. You can change the selections by clicking on the back arrow next to your name and then update the selection fields.

| ← Time Off I                                                | Results by Period                                                |                    |                           |                            |                                  |                                |                      |                            |                                     |                          | ×                                                             |  |
|-------------------------------------------------------------|------------------------------------------------------------------|--------------------|---------------------------|----------------------------|----------------------------------|--------------------------------|----------------------|----------------------------|-------------------------------------|--------------------------|---------------------------------------------------------------|--|
| To view details drill dow                                   | n on Year to Date values                                         |                    |                           |                            |                                  |                                |                      |                            |                                     |                          |                                                               |  |
| Periods 12/1<br>12/0                                        | 8/2016 - 12/31/2016 (Hourly Bi<br>4/2016 - 12/17/2016 (Hourly Bi | weekly)<br>weekly) |                           |                            |                                  |                                |                      |                            |                                     |                          |                                                               |  |
| Time Off Plans Hourly Group III Current Anniversary Earning |                                                                  |                    |                           |                            |                                  |                                |                      |                            |                                     |                          |                                                               |  |
| Balance Period                                              | Time Off Plan                                                    | Unit of Time       | Beginning<br>Year Balance | Accrued<br>Year To<br>Date | Time Off<br>Paid Year<br>To Date | Beginning<br>Period<br>Balance | Accrued in<br>Period | Time Off Paid<br>in Period | Carryover<br>Forfeited in<br>Period | Ending Period<br>Balance | Ending<br>Period<br>Balance<br>Including<br>Pending<br>Events |  |
| 12/04/2016 -<br>12/17/2016 (Hourly<br>Biweekly)             | Hourly Group III Current<br>Anniversary<br>Earning               | Hours              | 47.5                      | 248                        | 125                              | 186.5                          | 0                    | 16                         | 0                                   | 170.5                    | 174.5                                                         |  |
| 12/18/2016 -<br>12/31/2016 (Hourly<br>Biweekly)             | Hourly Group III Current<br>Anniversary<br>Earning               | Hours              | 47.5                      | 248                        | 125                              | 170.5                          | 0                    | 0                          | 0                                   | 170.5                    | 174.5                                                         |  |